## ROTEIRO PARA LIMPEZA DE CACHE DO FIREFOX E JAVA

Para corrigir o problema de acesso ao PJe é necessário limpar o cache do Firefox e do Java.

Siga as instruções abaixo:

## **No Firefox:**

## Menu Histórico/Opção Limpar dados de navegação

Na tela abaixo, marque os itens que deseja limpar e clique no botão "Limpar agora"

| Limpar dados de navegação                     |
|-----------------------------------------------|
| Limpar este período: Última hora 🔹            |
| <b>D</b> etalhes                              |
| V Histórico e downloads efetuados             |
| 🔲 Campos memorizados de páginas e da pesquisa |
| 🖉 Cookies                                     |
| 🔽 Cache                                       |
| Logins ativos                                 |
| 📝 Dados offline de sites                      |
| Preferências de sites                         |
| Limpar agora Cancelar                         |

## No Java :

No Painel de Controle, clicar em "Java".

Clicar nos botões "Definições" ( ou "Configurações" ) e "OK", conforme a tela abaixo:

| 🚣 Painel de Controle Java                                                                                        |                                                                                     |                                                            |
|----------------------------------------------------------------------------------------------------|-------------------------------------------------------------------------------------|------------------------------------------------------------|
| Geral Atualizar Java Segurança .                                                                                 | Avançado                                                                            |                                                            |
| Sobre<br>Exibe as Informações de Versão sobr                                                                     | re o Painel de Control                                                              | e Java.                                                    |
| Definições de Rede                                                                                               |                                                                                     |                                                            |
| As definições de rede são usadas du<br>Java usará as definições de rede do<br>avançados devem modificar essas de | rante conexões com a<br>seu Web browser. So<br>finições.                            | a Internet. Por default, o<br>mente usuários               |
|                                                                                                    |                                                                                     | efi <u>n</u> ições de Rede                                 |
| Arquivos Temporários na Internet                                                                                 |                                                                                     |                                                            |
| Os arquivos usados nas aplicações Ja<br>para serem executados posteriormer<br>avançados devem deletar arquivos o | ava são armazenados<br>ite de forma mais ráp<br>u modificar essas def<br>Definições | em uma pasta especial<br>ida. Somente usuários<br>inições. |
| O Java no browser está ativado.                                                                                  | Consulte a guia Segu                                                                | rança                                                      |
|                                                                                                    | ок с                                                                                | ancelar Aplicar                                            |

Abrirá a seguinte janela, onde os botões "Deletar Arquivos" ( ou "Excluir Arquivos" ) e "OK" deverão ser acionados:

| Definições dos Arquivos Temporários                                                                                                    | x  |
|----------------------------------------------------------------------------------------------------|----|
| Manter os arquivos temporários no meu computador.                                                                                                    |    |
| Localização                                                                                                    |    |
| Selecione o local no qual os arquivos temporários serão mantidos:                                                                                               |    |
| Jsers\denilson\AppData\LocalLow\Sun\Java\Deployment\cache                                                                                                    |    |
| Espaço em Disco<br>Selecione o nível de compactação dos arquivos JAR: Nenhum<br>Defina o espaço em disco para armazenamento de arquivos temporários:<br>32768 🖨 | МВ |
| Deletar Arquivos                                                                                                    | ts |

Na próxima janela, marcar os arquivos a serem excluídos e clicar em "OK" :

| ĺ | Deletar Arquivos e Aplicações               |
|---|---------------------------------------------|
|   | Deletar os seguintes arquivos?              |
|   | 📝 Rastrear e Registrar Arquivos             |
|   | 📝 Aplicações e Applets Armazenados em Cache |
|   | 📝 Aplicações e Applets Instalados           |
|   |                                             |
|   | OK Cancelar                                 |